أ- نوع ومدخل البحث

هذا النوع من البحث عبارة عن بحث ميداني (Field Research) أو ملاحظة مع بحث حول ما إذا كان استخدام وسائل تعلم الديوراما يمكن أن يؤثر على نتائج تعلم الطلاب في تعلم اللغة العربية في مهارة الكتابة في المدرسة الثانوية الإسلامية الحكومية كوتاوارينجين الشرقية.

يستخدم هذا البحث نحجًا كميًا هو البحث الذي يستخدم الأدوات (أدوات جمع البيانات) التي تنتج البيانات العددية (الأرقام). تم إجراء تحليل البيانات باستخدام تقنيات إحصائية لتقليل وتصنيف البيانات وتحديد العلاقات وتحديد الاختلافات بين مجموعات البيانات.<sup>٣٢</sup>

تم إجراء هذا البحث بفئتين من نفس المستوى، ثم تم إجراؤها كصف تحريبي تلقى العلاج في شكل استخدام وسائل تعلم الديوراما في تعلم اللغة العربية على مهارة الكتابة، وتم استخدام الفصل الآخر كصف للتحكم حيث استمر تعلم اللغة العربية في مهارة الكتابة كالعادة يتعلمون. ب- تصميم البحث

أما استخدمت الباحثة في هذا البحث هو التصميم شبه تجريبية (Quasi-Experiment Design)هذا التصميم ولا يستخدم هذا الاعداد الهيمنة في البداية عند تحديد الفرق.<sup>٣٣</sup> تم إعطاء الفئة التجريبية العلاج بينما لم يتم إعطاء الفئة الضابطة العلاج ولكن في كلا الفئتين تم إعطاء الاختبار القبلي والبعدي. في هذه الحالة يمكن وصفها على النحو التالي:

<sup>&</sup>lt;sup>32</sup> H. Salim, Haidar, *Penelitian Pendidikan*, (Jakarta: Kencana, 2019), hlm. 23

<sup>&</sup>lt;sup>33</sup> A. Muri Yusuf, *Metode Penelitian Kuantitatif, Kualitatif, dan Penelitian Gabungan,* (Jakarta: PRENADA Media, cetakan ke-5, 2019), hlm. 183

|                 |         | ٣٠: تصميم البحث | الجدول ۱           |
|-----------------|---------|-----------------|--------------------|
| الاختبار البعدي | التجربة | الاختبار القبلي | المجموعة           |
|                 |         |                 |                    |
| 02              | Х       | 01              | المجموعة التجريبية |
| 04              | -       | 03              | المجموعة الضابطة   |
|                 |         |                 |                    |

البيان:

| 01 و 01                         | = الاختبار القبلي المجموعة التجريبية و الضابطة    |
|---------------------------------|---------------------------------------------------|
| 0 <sub>4</sub> و 0 <sub>3</sub> | = الاختبار البعدي المجموعة التجريبية و الضابطة    |
| Х                               | = العلاج (Treatment) في هذه الحالة باستخدام وسائط |
|                                 | الديوراما                                         |

استنادًا إلى الجدول أعلاه، يمكن تفسير أنه في هذا النموذج قبل بدء العلاج، تم إعطاء المجموعتين اختبارًا أوليًا أو اختبارًا مسبقًا لقياس الحالات الأولية (0). علاوة على ذلك، تم علاج المجموعة التجريبية (x) ولم يتم علاج مجموعة المقارنة (x). بعد الانتهاء من العلاج، تم إجراء اختبار آخر على المجموعتين كاختبار ما بعد الاختبار (0). <sup>1</sup>

ج- موضوع البحث
أمّا الموضوع من هذا البحث هي: " فعالية استخدام وسائل إعلام الديوراما لترقية نتائج اللغة العربية في مهارة الكتابة لطلبة العاشر من المدرسة الثانوية الإسلامية الحكومية الحكومية كوتاوارينجين الشرقية.

<sup>&</sup>lt;sup>34</sup> Lusiana Sri Indarti. Pengaruh Media Diorama Terhadap Peningkatan Keterampilan Menulis Karangan Deskripsi di kelas IV SDN Wanurejo. (Magelang: Skripsi, 2017), hlm. 23-24.

د- مجتمع و عينة البحث
 ١- مجتمع البحث
 مجتمع البحث في هذه البحث يعني جميع الطلبة الصف العاشر في مدرسة الثانوية الإسلامية الحكومية كوتاوارينجين الشرقية، عددهم ٨٦، تقسيم الطلاب إلى ثلاثة فصول.

الجدوال ٣.٢: الذاتي في هذه البحث يعني جميع الطلبة الصف العاشر قسم الدين في مدرسة الثانوية الإسلامية الحكومية كوتاوارينجين الشرقية.

| عدد | الجنس    |        | فما              | äti   |
|-----|----------|--------|------------------|-------|
|     | الطالبات | الطلاب | فصل              | الرقم |
| ۲٩  | ) )      | ١٨     | ۱۰ قسم الدين "۱" | ١     |
| 29  | ) )      | ١٨     | ۱۰ قسم الدين "۲" | ۲     |
| ۲۸  | ٨        | ۲.     | ۱۰ قسم الدين "۳" | ٣     |
| ٨٦  | عدد      |        |                  |       |

٢ – عينة البحث

عينة البحث يعني الطلبة الصف العاشر قسم الدين ٢ و ٣. أما الأساس في تعين المجموعة الضابطة والمجموعة التجريبية وهي اختبار القبلي. كان الفصل المستخدام المجموعة التجريبية من الفصل العاشر قسم الدين ٣ بمقدل ٢٧،٤١ ويتم استخدام المجموعة الضابطة من الفصل العاشر قسم الدين ٢ بمقدل ٢٩،٥٦.

الجدوال ٣.٣ عينة البحث

۱ البيانات

البيانات المستخرجة في هذه الدراسة من نوعين هما البيانات الأساسية والبيانات الداعم وهي كالتالي: أ) البيانات الأساسية

البيانات المتعلقة باستخدام وسائل الديوراما في دروس اللغة العربية حول مهارة الكتابة لدى الطلاب، والتي تشمل: نتائج التعلم والاختلافات في نتائج التعلم للطلاب الذين يستخدمون وسائل الديوراما ولا يستخدمونها، بما في ذلك قيمة الصف الضابطة وقيمة الصف التجريبية.

ب) البيانات الداعمة

البيانات الداعمة هي بيانات حول خلفية موقع البحث الذي يتضمن تاريخًا موجزًا لإنشاء المدرسة الثانوية الإسلامية الحكومية كوتاوارينجين الشرقية، ووضع الطلاب والمعلمين والموظفين، والمرافق والبنية التحتية المدرسية، وجداول الدروس.

۲. مصادر بیانات

للحصول على البيانات المذكورة أعلاه، هناك حاجة إلى مصادر البيانات التالية:

أ) المستجيبون، وهم طلاب الصف العاشر قسم الدين ١ و العاشر قسم
 دين ٢ المدرسة الثانوية الإسلامية الحكومية كوتاوارينجين الشرقية التي
 تم تحديدها كعينات بحث.

**و– أساليب جمع البيانات** لجمع البيانات في هذا البحث التجريبي الذي تم خلال المراحل التالية: ١– الاختبار

الاختبار هو طريقة لجمع البيانات في شكل سلسلة من الأسئلة، أو أوراق العمل، أو ما شابه يمكن استخدامها لقياس المعرفة والمهارات والمواهب والقدرات الخاصة بمواد البحث.°<sup>۳</sup>

تتكون طريقة جمع البيانات في شكل هذا الاختبار من الاختبار القبلي والبعدي. تم إجراء الاختبار القبلي لتحديد الحالة الأولية لمهارات الكتابة لدى الطلاب، سواء في الفصل التجريبي أو في الفصل الضبط. تم إجراء الاختبارات البعدية لتحديد النتائج النهائية لمهارات الكتابة لدى الطلاب في الفصل التجريبي وفي الفصل الضابط. شكل الاختبار المستخدم في هذه الدراسة هو اختبار كتابي. يتم إجراء هذا الاختبار لاختبار فهم الطلاب لتعلم اللغة العربية، وخاصة مهارة الكتاب من خلال تطبيق وسائل الديوراما.

٢ – المقابلة

المقابلة هي شكل من أشكال الحوار الذي يقوم به المحاور (المحاور) للحصول على معلومات من المحاور (المحاور) تسمى المقابلة. المقابلة

<sup>&</sup>lt;sup>35</sup> H. Salim, Haidar, *Penelitian Pendidikan*, (Jakarta: Kencana, 2019) hlm. 83-84

المستخدمة هنا هي مقابلة موجهة، والمحاور يسترشد بأسئلة كاملة ومفصلة، مثل الاستبيان.<sup>٣٦</sup>

لاستكمال البيانات المطلوبة، أجرى الباحثون مقابلات مع المعلمين في الدراسات العربية المتعلقة بالمعلومات المتعلقة بتعلم اللغة العربية في المدرسة الثانوية الإسلامية الحكومية كوتاوارينجين الشرقية بما في ذلك تقنيات تعلم الكتابات، وتخصيص وقت التعلم، وظروف الطلاب في الفصل الدراسي عند تعلم اللغة العربية، وتقويم وتقييم تعلم اللغة العربية.

٣- الملاحظة

تُعرَّف الملاحظة في الدراسة على أنحا تركز على شيء ما بإشراك جميع الحواس للحصول على البيانات.<sup>٣٧</sup> يتم استخدام تقنية المراقبة هذه لمعرفة الأعراض التي تظهر على كائن البحث، ويمكن أن ترى مباشرة موقع الدراسة. ٤- التوثيق

في مرحلة التوثيق هذه، يفحص الباحث الأشياء المكتوبة التي يتم استخدامها للحصول على بيانات حول الهيكل التنظيمي، وحالة المعلم، وحالة الطالب، وخلفية الطالب، والوثائق الأخرى التي يمكن استخدامها لإكمال البيانات.

ز**– تصميم القياسات** في هيكل يسر المرحلة تحليل البيانات في الباب الرابع، فالمقتض شيء ما صحة للقياس في هذه البحث كن التالي: المؤشر: نتيجة الاختبار الأخير الطلبة في تعليم كتابة. N= <u>skor perolehan</u> X 100

<sup>36</sup>. H. Salim, Haidar, *Penelitian Pendidikan,* (Jakarta: Kencana, 2019), hlm. 85. ۲۳ المرجع نفسه، ص ۸٦ البيان: N= قيامة النهائي الجدول ٣.٣ تم اقتباس نموذج تقييم القدرة على الكتابة التالي<sup>٣٨</sup>: مستوى إنجاز الأداء

| مستوى إنجاز الأداء |   | ۵ | الما: بالقن | ä     |                      |     |
|--------------------|---|---|-------------|-------|----------------------|-----|
| 0                  | ٤ | ٣ | ۲           | ١     | الجائب المفتن        | رئم |
|                    |   |   |             |       | ملاءمة مع الديوراما  | ۰ ۱ |
|                    |   |   |             |       | دقة منطق تسلسل القصة | ۰۲  |
|                    |   |   |             |       | دقة معنى القصة كلها  | ۰۳  |
|                    |   |   |             |       | دقة الكلمات          | . ٤ |
|                    |   |   |             |       | دقة الجملة           | .0  |
|                    |   |   |             |       | التهجئة والكتابة     | ۲.  |
|                    |   |   | النقاط:     | مجموع |                      |     |

ح- أساليب تحليل البيانات

أما أساليب تحليل البيانات في هذا البحث باستخدام الباحث بأساليب يعني: التحليل الاحصائ الوصف و 22 SPSS. (Mean) المعدل (Mean) المتوسطات التي غالبًا ما تستخدم في قياس النزعة المركزية. يتم إعطاء متوسط السكان الرمز μ ولعينة الرمز x. لحساب المتوسط في IBM SPSS، يلزم اتباع الخطوات التالية: (. افتح ملفًا جديدًا عن طريق: أ). انقر فوق ملف > افتح > البيانات

<sup>&</sup>lt;sup>38</sup> Ahmad Muradi, *Pembelajaran Menulis Bahasa Arab Dalam Perspektif Komunikatif*, (Banjarmasin: Prenada Media, 2016), hlm. 153

الانحراف المعياري كبير. أو تقنيا يقال أنه متوسط الفرق بين قيمة الملاحظة والمتوسط. يستخدم الانحراف المعياري لوصف التشتت في نفس الوحدات مثل القياس الأصلي. تستخدم هذه القيمة في كثير من الأحيان لوصف -۲

<sup>&</sup>lt;sup>39</sup> Jonathan Sarwono, *Rumus-Rumus Populer dalam spss 22 untuk Riset Sekripsi*, (Yogyakarta: C.V ANDI OFFSET, 2014), hlm. 82

<sup>&</sup>lt;sup>40</sup> Jonathan Sarwono, *Rumus-rumus populer dalam spss 22 untuk riset sekripsi*, (Yogyakarta: C.V ANDI OFFSET, 2014), hlm. 84-85

-٣

 <sup>&</sup>lt;sup>41</sup> Duwi Priyanto, SPSS 22 Pengolahan Data Terpraktis, (Yogyakarta: PENERBIT ANDI, 2014), hlm. 70
 <sup>42</sup> Wahana Komputer, Mengolah data statistik hasil penelitian menggunakan SPSS, (Semarang: PENERBIT ANDI, 2014), hlm. 40-41

e الاختيار t

تم استخدام اختبار t لقياس البحث التجريبي بعينات صغيرة. من ميزات البحث التجريبي وجود معالجة للمتغيرات المستقلة من خلال توفير علاجات معينة يتم قياسها بعد ذلك.<sup>33</sup> الخطوات المطلوب اختبارها هي كما يلي: أ). أدخل نتيجة الطلبة المغير المجموعة الضابطة والمجموعة التجريية ب). البيانات مزخورة بالمجموعة الضابطة هي المجموعة الأول والمجموعة التجريبية هي المجموعة الثانية ج). Analyze-compare Means- independent-Sample T test ج). أدخل المجموعة إلى صندوق "المجتمع المغير" ج). أدخل المجموعة إلى صندوق "المجتمع المغير" م). انفر ز). انفر "ثم" و نعم وأصل أخذ القرار في اختبار t من IBM SPSS أكبر من ٥٠٠. فلا توجد فروق إحصائية.

34

<sup>&</sup>lt;sup>43</sup> Duwi Priyanto, SPSS 22 Pengolahan Data Terpraktis, (Yogyakarta: PENERBIT ANDI, 2014), hlm. 84-88

<sup>&</sup>lt;sup>44</sup> Jonathan Sarwono, *Rumus-rumus populer dalam spss 22 untuk riset sekripsi*, (Yogyakarta: C.V ANDI OFFSET, 2014), hlm.142

u - الاختبار –

اصعر من ٥٠،٠ نوجد (Asymp.sig.(tailed ٢) معر من ٢٥،٠ نوجد 
$$H_a$$
 ( فروق إحصائية.<sup>٢٦</sup>

<sup>41</sup> الرجع نفسه، ص. ٥٥

<sup>&</sup>lt;sup>45</sup> V. Wiratna Sujarweni, SPSS Untuk Penelitian, (Yogyakarta: Pustaka Baru Press, 2014), hlm. 88